# Návod pro Mozilla Firefox 24.X

#### Problém:

Pokud napíšete adresu https://posta.gymhu.cz, tak se objeví následující chybové okno:

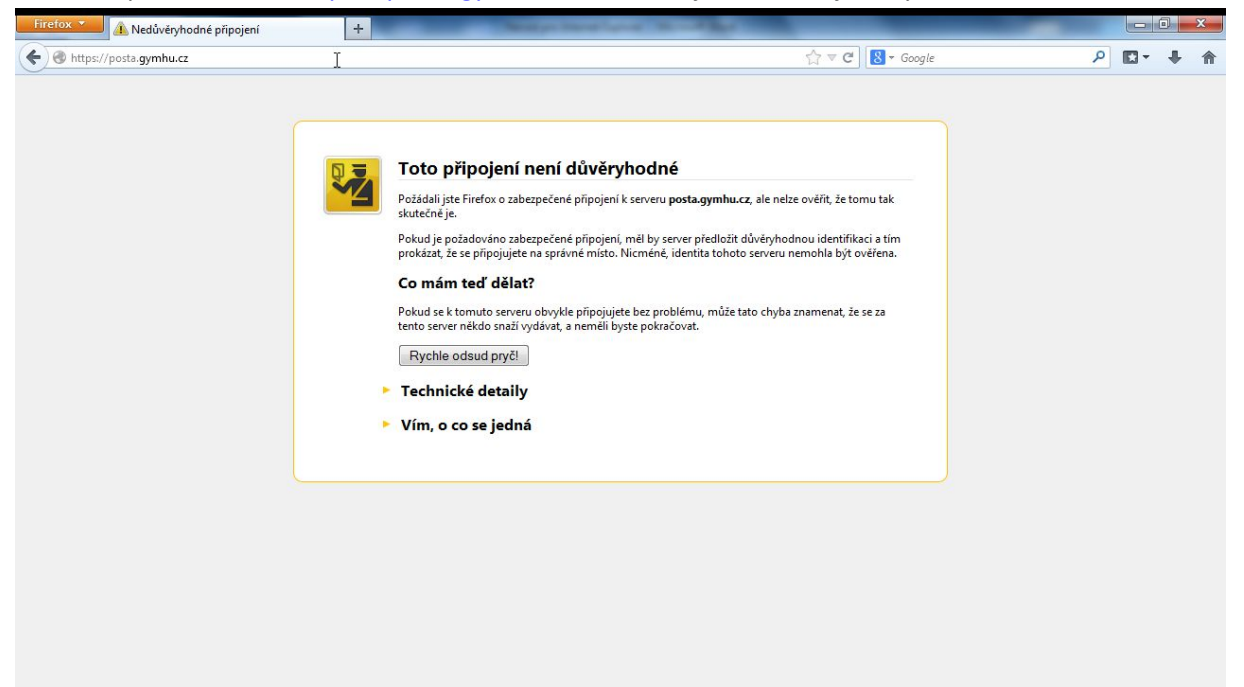

### Řešení:

 Stáhněte si certifikát z této adresy na váš pevný disk. Pokud se vás Adobe Reader zeptá, zda je náš WEB důvěryhodný, tak samozřejmě zvolte "Povolit". <u>http://www.gymhu.cz/images/stories/soubory/root-gymhu.cer</u>

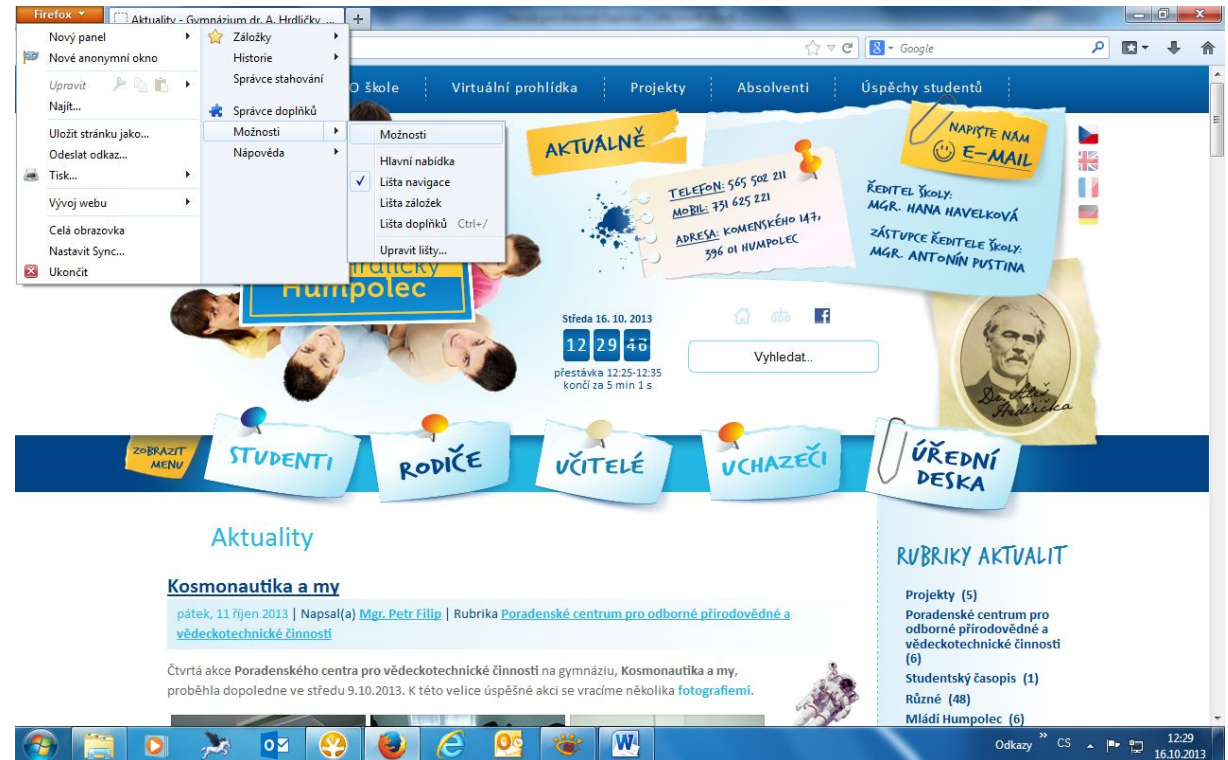

# 2) Z ovládací nabídky volte "Možnosti" a "Možnosti".

| 3) | Zvolte zálož | ku "Rozši | ířené" a z | de záložku | "Certifikáty' | '. Pokračujt | e stiskem " | Certifikáty" |
|----|--------------|-----------|------------|------------|---------------|--------------|-------------|--------------|
|    |              |           | 页          |            | 00            |              | $\bigcirc$  | -            |

| Obecné   | Panely              | Obsah           | Aplikace              | Soukromí        | Zabezpečení | Sync | Rozšířené         |
|----------|---------------------|-----------------|-----------------------|-----------------|-------------|------|-------------------|
| Obecné M | ložnosti hlá        | išení Síť /     | Aktualizace           | Certifikáty     |             |      |                   |
| Pokud se | erver vyžad         | uje osobní      | certifikát:           |                 |             |      |                   |
| Zvol     | it <u>a</u> utomati | icky 🔘 🛚        | /ž <u>d</u> y se dotá | izat            |             |      |                   |
| Certifi  | cáty 🤇              | <u>věřování</u> | Bezpečr               | nostní zařízení | ]           |      |                   |
|          | 3                   |                 | , <u> </u>            |                 | -           |      |                   |
|          |                     |                 |                       |                 |             |      |                   |
|          |                     |                 |                       |                 |             |      |                   |
|          |                     |                 |                       |                 |             |      |                   |
|          |                     |                 |                       |                 |             |      |                   |
|          |                     |                 |                       |                 |             |      |                   |
|          |                     |                 |                       |                 |             |      |                   |
|          |                     |                 |                       |                 |             |      |                   |
|          |                     |                 |                       |                 |             |      |                   |
|          |                     |                 |                       |                 |             |      |                   |
|          |                     |                 |                       | ОК              | Zrušit      |      | lápo <u>v</u> ěda |

4) Volte záložku "Autority" a dále tlačítko "Importovat".

| ı (c) 2005 TÜRKTRUST Bilgi İletişim ve Bilişim G<br>TÜRKTRUST Elektronik Sertifika Hizmet Sağ B | Quiltin Ohiert Token | * |
|-------------------------------------------------------------------------------------------------|----------------------|---|
| TÜRKTRUST Elektronik Sertifika Hizmet Sağ B                                                     | Ruiltin Ohiect Token |   |
| A-Trust Ges. f. Sicherheitssysteme im elektr. D                                                 | Sultin Object Token  |   |
| A-Trust-nQual-03 B                                                                              | Builtin Object Token |   |
| AC Camerfirma S.A.                                                                              |                      |   |
| Chambers of Commerce Root - 2008 B                                                              | Builtin Object Token |   |
| Global Chambersign Root - 2008 B                                                                | Builtin Object Token |   |
| AC Camerfirma SA CIF A82743287                                                                  |                      |   |
| Chambers of Commerce Root B                                                                     | Builtin Object Token |   |
| Global Chambersign Root B                                                                       | Builtin Object Token | Ŧ |

# 5) Najděte stažený certifikát a volte "Otevřít".

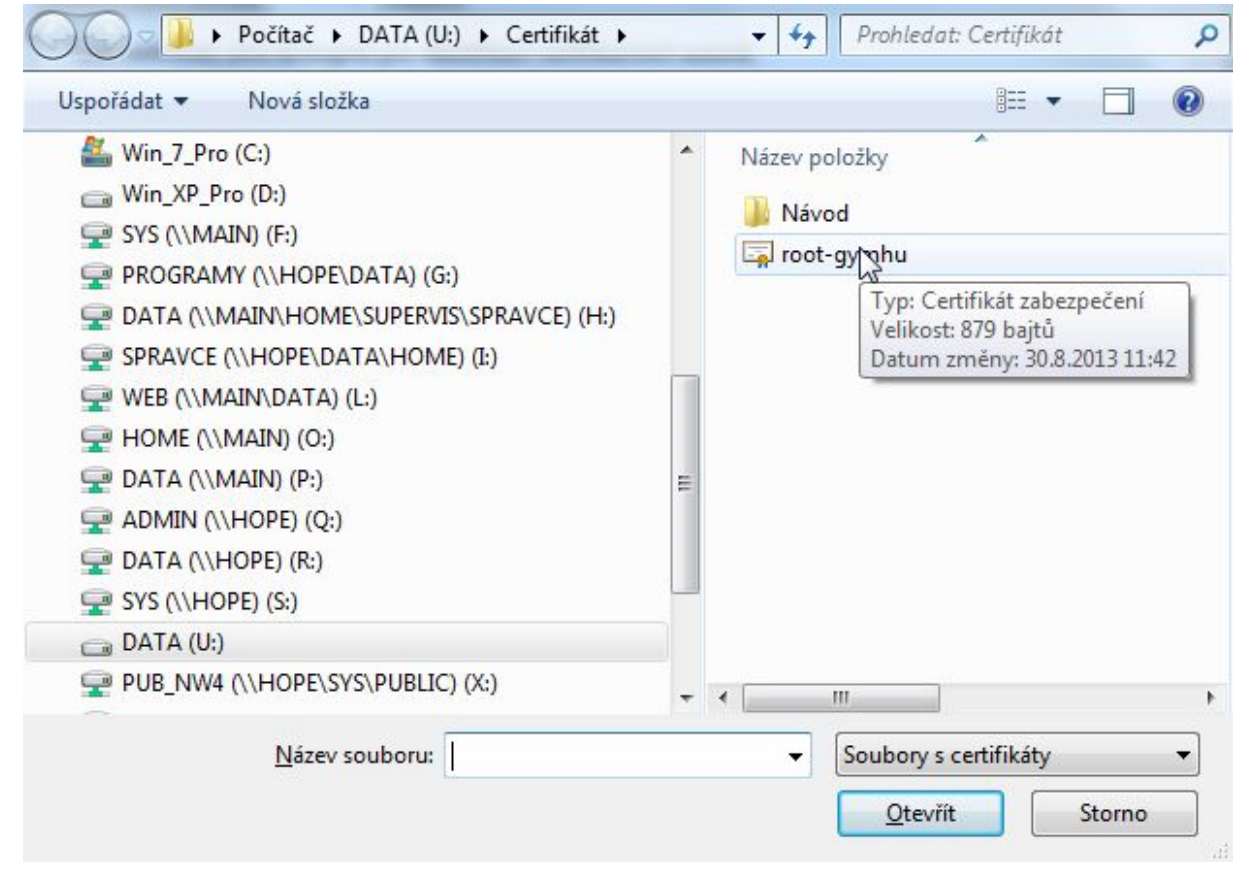

#### 6) Vyberte možnost "Uznat tuto CA pro identifikaci serverů" a pokračujte OK.

Byli jste požádáni o uznání nové Certifikační Autority (CA).

Chcete uznat "gymhu-SRV-DC-CA" pro následující účely?

- Uznat tuto CA pro identifikaci serverů.
- Uznat tuto CA pro identifikaci uživatelů pošty.
- Uznat tuto CA pro identifikaci výrobců software.

Před uznáním této CA, a to pro jakýkoliv účel, byste měli prozkoumat její certifikát, její pravidla a podmínky (pokud jsou dostupné).

| Zobrazit | Zobrazit certifikát CA |
|----------|------------------------|
|----------|------------------------|

#### 7) OK...

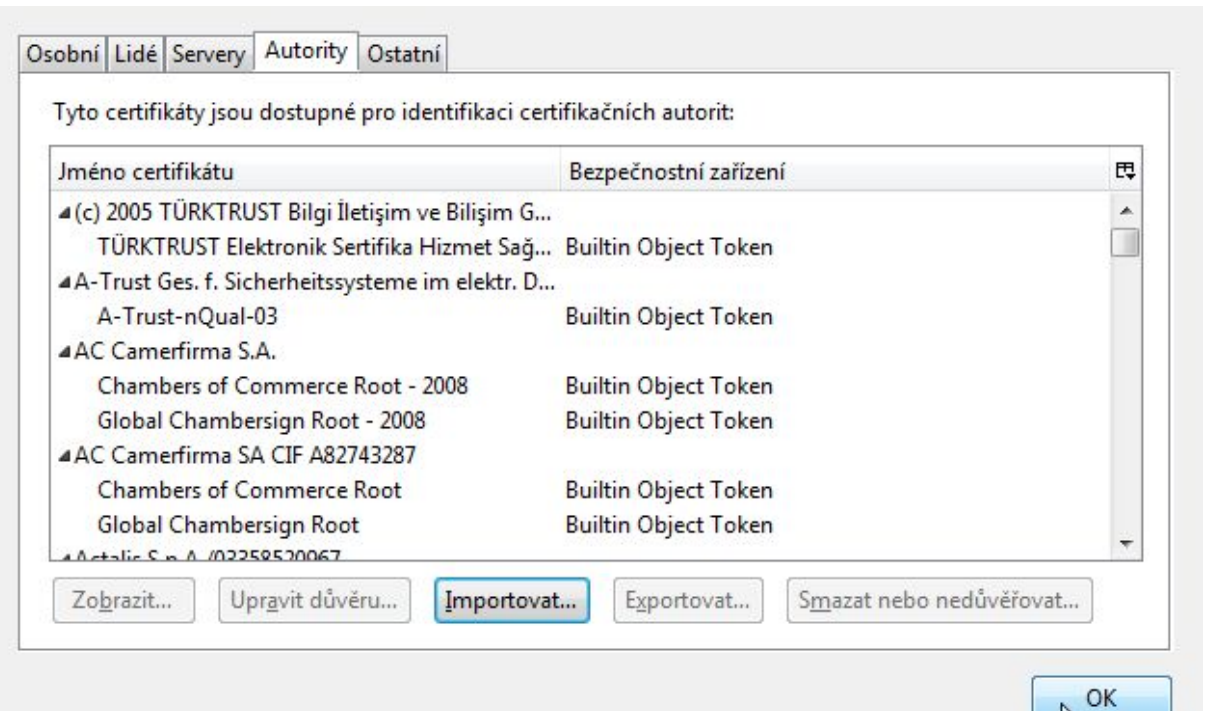

qK

Zrušit

8) OK...

|                                |                                                          | 5                                                            |                                                                        | 00                                     |             | $\bigcirc$ | -0j-             |
|--------------------------------|----------------------------------------------------------|--------------------------------------------------------------|------------------------------------------------------------------------|----------------------------------------|-------------|------------|------------------|
| Obecné                         | Panely                                                   | Obsah                                                        | Aplikace                                                               | Soukromí                               | Zabezpečení | Sync       | Rozšířené        |
| Obecné M<br>Pokud se<br>O Zvol | ložnosti hl<br>erver vyžac<br>it <u>a</u> utomat<br>cáty | ášení Síť /<br>Juje osobní<br>iicky @ \<br><u>D</u> věřování | Aktualizace<br>certifikát:<br>Vž <u>d</u> y se dotá<br><u>B</u> ezpečr | Certifikáty<br>izat<br>nostní zařízení | ]           |            |                  |
|                                |                                                          |                                                              |                                                                        |                                        |             |            |                  |
|                                |                                                          |                                                              |                                                                        |                                        |             |            |                  |
|                                |                                                          |                                                              |                                                                        | ОК                                     | Zrušit      |            | ápo <u>v</u> ěda |

# Výsledek:

Pokud nyní napíšete do prohlížeče adresu <u>https://posta.gymhu.cz</u>, tak se objeví stránka

| Firefox 🔻          | 📕 💽 Outlook Web App                                     | +                                             | and the second second sec | _ |      |   | × |
|--------------------|---------------------------------------------------------|-----------------------------------------------|----------------------------------------------------------------------------------------------------|---|------|---|---|
| ( <b>←</b> ) 🔒 htt | ps://posta. <b>gymhu.cz</b> /owa/auth/logon.aspx?replac | Current=1&url=https%3a%2f%2fposta.gymhu.cz%2f | ☆ マ C 😸 - Google                                                                                                    | م | - 13 | ÷ | 俞 |
|                    | 0                                                       | User na<br>Passwo                             | utlook <sup>®</sup> Web Ap                                                                                                    | p |      |   |   |
|                    |                                                         |                                               |                                                                                                    |   |      |   |   |

Problém je vyřešen 😊.